zabbix, tomcat, jmx

## Monitorizar Servidores Tomcat desde Zabbix

## Paso 1

Lo primero que haremos será habilitar **Java Management Extension( JMX )** en el Tomcat que queramos monitorizar.

Para habilitar la monitorización por JMX debemos de editar el fichero catalina.sh en mi caso

vim /opt/tomcat/catalina.sh

• Añadimos la siguiente línea

```
CATALINA_OPTS="-Dcom.sun.management.jmxremote -
Dcom.sun.management.jmxremote.port=12345 -
Dcom.sun.management.jmxremote.ssl=false -
Dcom.sun.management.jmxremote.authenticate=false"
```

• Reiniciamos el servicio del tomcat

Si queremos monitorizar temporalmente por JMX nuestro servidor, seguiremos los siguientes pasos:

• desde la consola ejecutamos

```
export CATALINA_OPTS="-Dcom.sun.management.jmxremote -
Dcom.sun.management.jmxremote.port=12345 -
Dcom.sun.management.jmxremote.ssl=false -
Dcom.sun.management.jmxremote.authenticate=false"
```

• reiniciamos el servicio tomcat

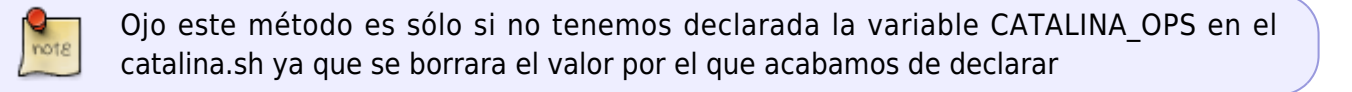

Para comprobar que está funcionando nos podemos ejecutar el programa **jconsole** que viene incluido con el paquete de desarrollo jdk

## Paso 2

El siguiente paso es instalar en el servidor el paquete zabbix java gateway . Si zabbix lo hemos instalado desde los repositorios ejecutamos

## yum install -y zabbix-java-gateway

Editamos el fichero /etc/zabbix/zabbix\_server.conf Descomentamos las siguientes líneas JavaGateway, JavaGatewayPort y StartJavaPollers

- Como valor de JavaGateway ponemos la ip sel servidor donde hemos instalado el servicio. Como lo hemos instalado en el mismo servidor de zabbix el valor quedaría JavaGateway=127.0.0.1
- Como valor de JavaGatewayPort dejaremos el puerto que aparece y que **NO** es el mismo que usamos para conectar por jmx. **JavaGatewayPort=10052**
- Como valor de Java Pollers ponemos 5 . StartJavaPollers=5

Editamos el fichero /etc/zabbix/zabbix\_java\_gateway.conf

Descomentamos las siguientes opciones LISTEN\_IP, LISTEN\_PORT y START\_POLLERS y ponemos los siguientes valores

- LISTEN\_IP=127.0.0.1
- LISTEN\_PORT=10052
- START\_POLLERS=5

Habilitamos el servicio zabbix-java-gateway

systemctl enable zabbix-java-gateway.service

Arrancamos el servicio

systemctl start zabbix-java-gateway.service

Reiniciamos el servicio del zabbix

systemctl restart zabbix-server

Nos descargamos la plantilla de

From: http://wiki.intrusos.info/ - **LCWIKI** 

Permanent link: http://wiki.intrusos.info/doku.php?id=seguridad:monitorizacion:zabbix3:tomcat&rev=1564747561

Last update: 2023/01/18 14:39

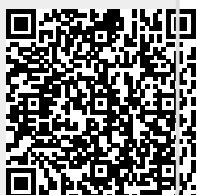